# Descarga geodatos mediante protocolo <u>WFS</u>

Cómo descargar geodatos desde nuestra aplicación Geoserver.

Usando ArcGIS Pro: Buscar herramienta WFS to Feature class

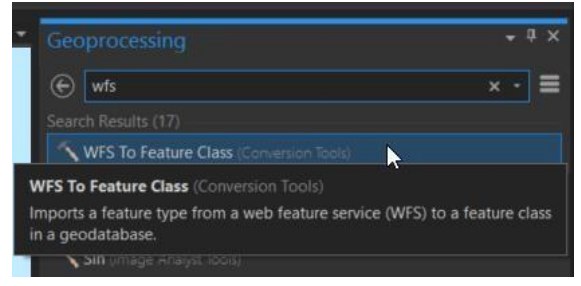

## Escriba la dirección

http://geoserver2.pr.gov/geoserver/pr\_geodata/wfs

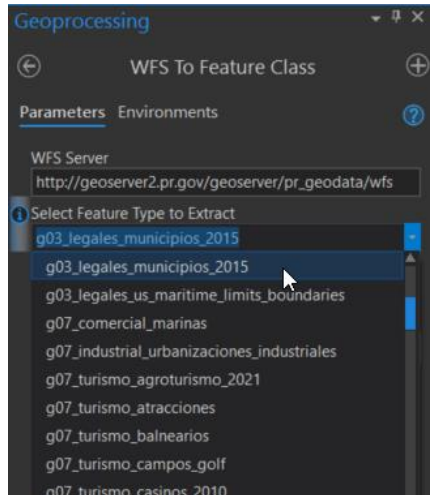

...etcetera Resultado exitoso:

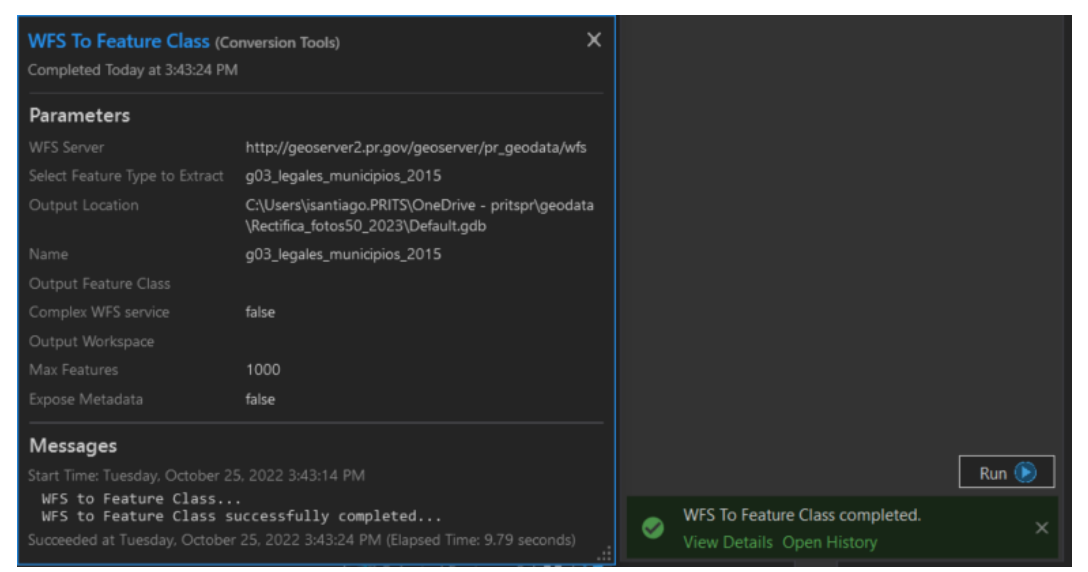

Geodato importado en geodatabase e insertado en la tabla de contenido de ArcGIS Pro para desplegar en el canvas de visualización

| 😫 📾 🗊 5・ご・ 🔏 🖺 🗄                            | a 🔶 · ← K <sup>®</sup> · | 😵 💀 🚈 🤫                    | •                                             | Feature Layer               | Rectifica_fot                                                                | os50_2023 - Map1 - ArcGIS Pro   | ?            |
|---------------------------------------------|--------------------------|----------------------------|-----------------------------------------------|-----------------------------|------------------------------------------------------------------------------|---------------------------------|--------------|
| Project Map Insert Analysis                 | View Edit                | Imagery S                  | Share Appearar                                | nce Labeling                | Data                                                                         |                                 |              |
| Parte<br>Copy Path<br>Copy Path<br>Cipboard |                          | Add Add<br>Data * Preset * | Select Select By Se<br>Attributes Lu<br>Selec | elect By<br>cocation        | Infographics Measure Locat                                                   | A Pause A Convert To Annotation | Downk<br>Map |
| Contents + # ×                              | Map1 ×                   | Мар                        |                                               |                             |                                                                              |                                 | -            |
| Y Search P -                                |                          |                            | AGLISA                                        | Arecibet                    | DOR San Juan                                                                 |                                 |              |
| E C Y + Drawing Order                       |                          | ۰                          | AGD MOC<br>RIN ANA SSE                        | UE HAT ARE FLO              | VAL TBA CAT CAR LOI<br>VAL TAL BAX SJU<br>MOR TAL GYB TRU<br>COR NAR ABU SUN | RGR LUQ ajardo CUL              |              |
| Map1                                        |                          | Mona<br>Passage            | HOR SGE                                       | ADJ JAY V<br>YAU PEN PON JU | ORO BOT COM CAG                                                              | HUM VIEwan                      |              |
| ✓ World Topographic Map                     |                          |                            | CAB LAJ GN                                    | alent                       | SIS SAL GYM ARR MAU                                                          | ų                               |              |

Usando QuantumGIS (version 3.4)

La dirección es:

## http://geoserver2.pr.gov/geoserver/pr\_geodata/wfs

1: Click en botón Add WFS Layer

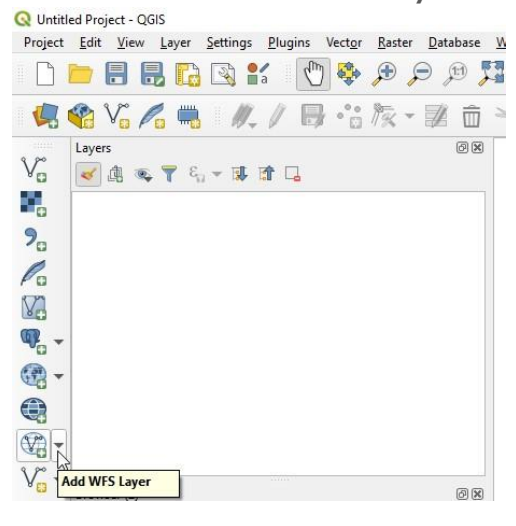

#### 2: Seguir esta secuencia...

| geoserver    |                                                                                    |  |  |  |  |  |
|--------------|------------------------------------------------------------------------------------|--|--|--|--|--|
| Connect      | New Edit Remove                                                                    |  |  |  |  |  |
| er           | Q Create a New WFS Connection                                                      |  |  |  |  |  |
| le           | Connection Details                                                                 |  |  |  |  |  |
|              | Name geodatos pr                                                                   |  |  |  |  |  |
|              | URL http://geoserver2.pr.gov/geoserver/pr_geodata/wfs                              |  |  |  |  |  |
|              | Authentication                                                                     |  |  |  |  |  |
|              | Configurations Basic                                                               |  |  |  |  |  |
|              | Choose or create an authentication configuration                                   |  |  |  |  |  |
|              | No authentication 💌 🥢 🚍 🕀                                                          |  |  |  |  |  |
|              | Configurations store encrypted credentials in the QGIS<br>authentication database. |  |  |  |  |  |
|              | Maximum W                                                                          |  |  |  |  |  |
|              | Max number of features                                                             |  |  |  |  |  |
|              | ✓ Enable feature paging                                                            |  |  |  |  |  |
| 11           | Page size                                                                          |  |  |  |  |  |
| Only request | Ignore axis orientation (WFS 1.1/WFS 2.0) Invert axis orientation                  |  |  |  |  |  |
|              |                                                                                    |  |  |  |  |  |
|              | 4                                                                                  |  |  |  |  |  |

### 3. Continúe...

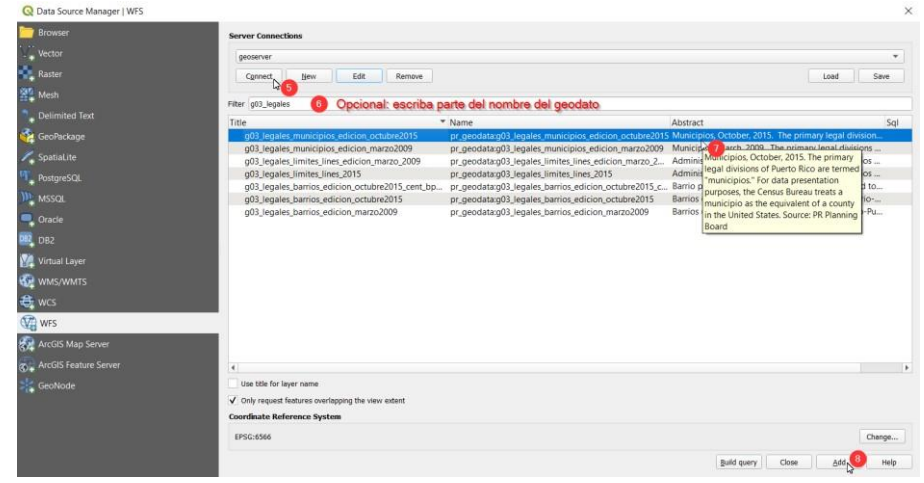

4. Resultado: geodato descargado.

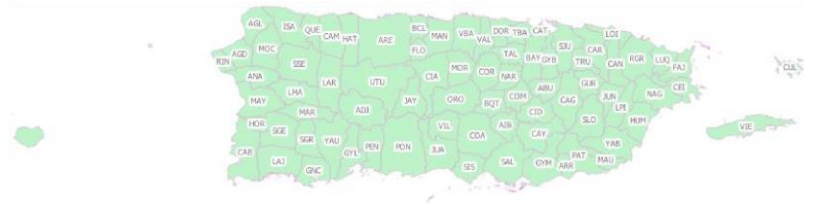